# Instellingen voor je nieuwe TRC-laptop

Als je een nieuwe Laptop hebt gekocht van The Rent Company, moet je hem wel nog even goed instellen. Doe dat, samen met je ouders en vooral rustig aan. Het is belangrijk dat je alle stappen goed volgt, dan kan er niets misgaan. Je kunt kiezen:

- 1. De onderstaande instructies.
- 2. <u>Deze video.</u>

## Stap 1 Start je laptop

Steek je oplader in een stekkerblok en zet de laptop aan.

## Stap 2 Regio en toetsenbord

Regio: Kies hier voor Nederland

|  | Is dit het juiste land of de juiste regio? |
|--|--------------------------------------------|
|  | is dit net juste iand of de juste regio.   |
|  | Myanmar                                    |
|  | Namibië                                    |
|  | Nauru                                      |
|  | Nederland                                  |
|  | Nepal                                      |
|  | Nicaragua                                  |
|  | Ja                                         |
|  | â                                          |

Toetsenbordindeling: Kies Verenigde Staten (internationaal)

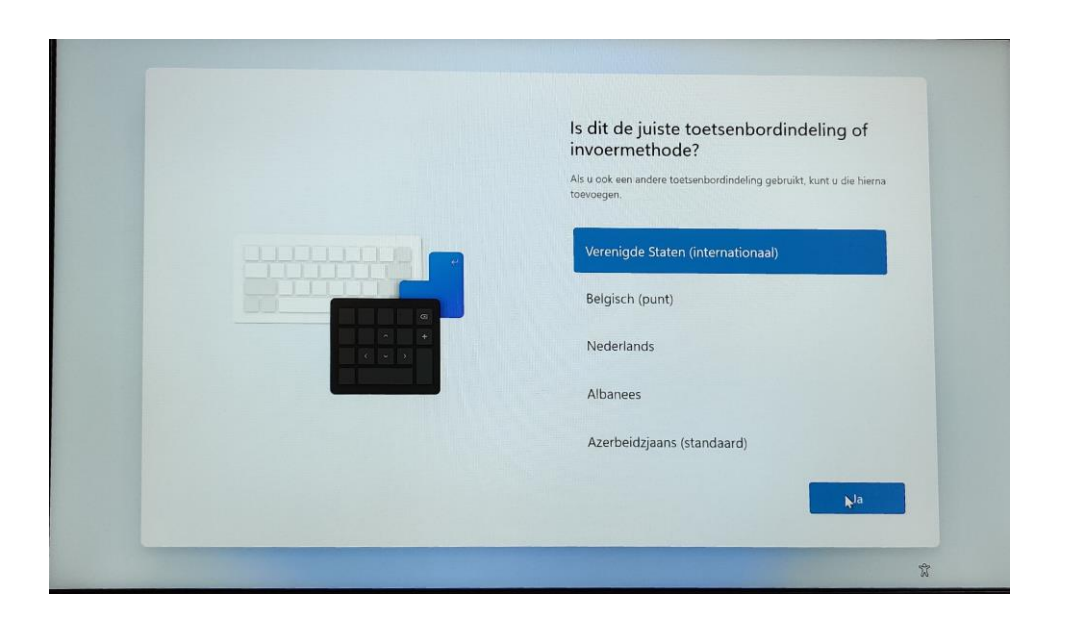

#### Tweede toestenbord: Kies Overslaan

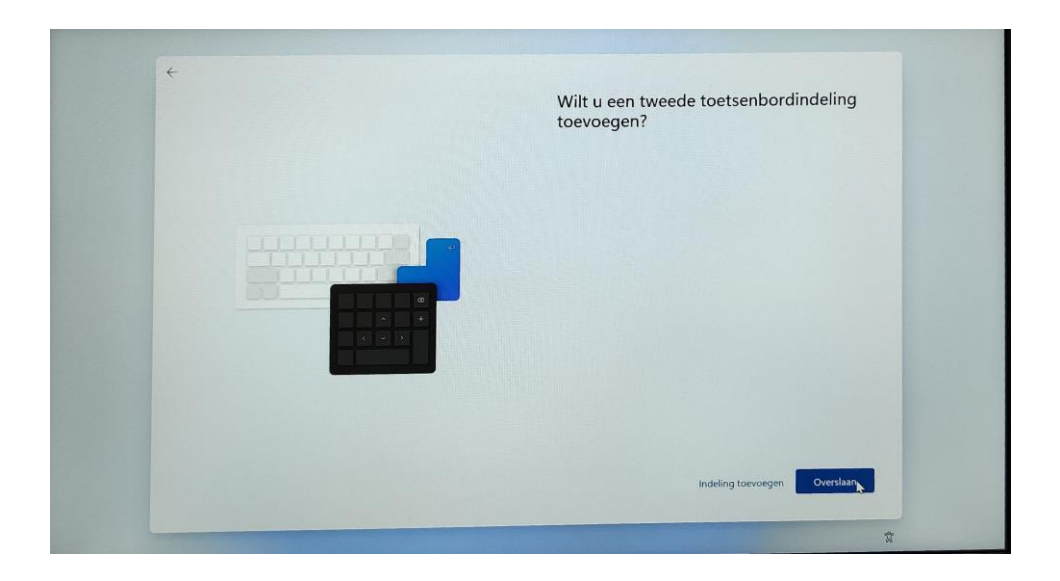

#### Stap 3 Verbinden met het internet

Klik op het wifi netwerk dat je wilt gebruiken en daarna op 'Verbinding maken'. Als je op school bent heet de schoolwifi 'KKC'. Thuis is dat natuurlijk anders.

|  | U gaat verbinding maken met een netweren betreverbinding nodig om door te gaan met het instellen van twerengesupdates.   Image: Streverbinding hebt, ontvangt u de neewste functies er betreverbinding hebt, ontvangt u de neewste functies er betreverbinding met instellen van twerende streverbinding.   Image: Streverbinding instellen van te streverbinding hebt, ontvangt u de neewste functies er betreverbinding.   Image: Streverbinding instellen van te streverbinding met instellen van te streverbinding.   Image: Streverbinding instellen van te streverbinding maken   Image: Streverbinding instellen van te streverbinding maken   Image: Streverbinding maken   Image: Strever |
|--|----------------------------------------------------------------------------------------------------|
|  | Ik heb geen internet Volgende                                                                                                    |

Voor de schoolwifi gebruik je deze wifi gegevens om in te loggen:

- Gebruikersnaam: Je leerlingnummer
- Wachtwoord: Je schoolwachtwoord.

Daarna druk je op OK.

*NB: Als je deze instelling thuis doorloopt, gebruik je natuurlijk het wachtwoord van je eigen wifinetwerk.* 

| U gaat verbinding maken met een<br>netwerk<br>U bet een interetverbinding nodig om door te gaan met het instelle<br>verbingingsupdates. |
|----------------------------------------------------------------------------------------------------|
| <br>ik heb geen internet. Volger                                                                                                    |

Druk nu op 'Verbinding maken'

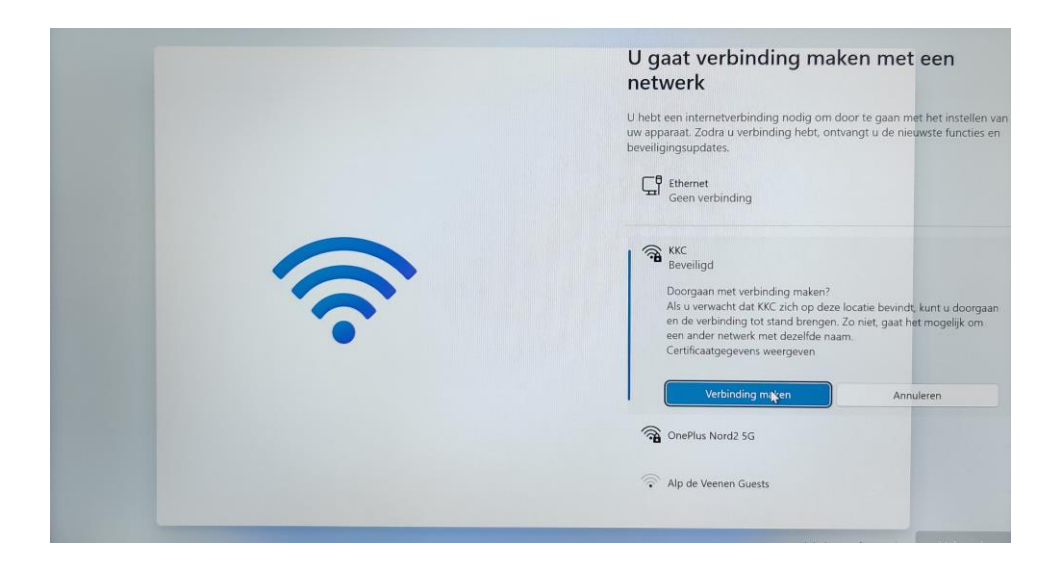

En als je laptop verbonden is met de wifi, rechtsonder in beeld, op 'Volgende'

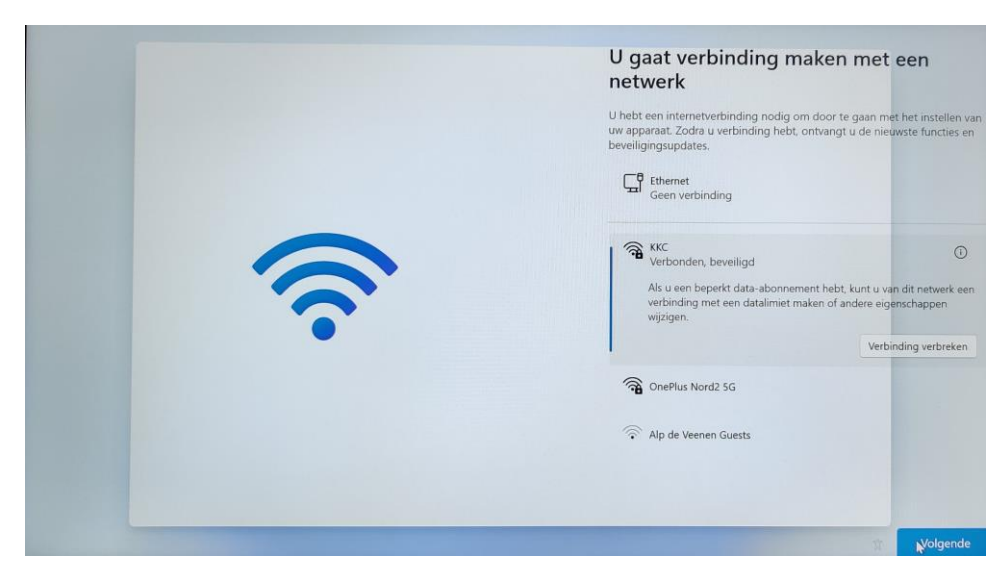

Je laptop haalt nu de laatste updates binnen en zal zich daarna opnieuw opstarten. Ga vervolgens naar stap 4

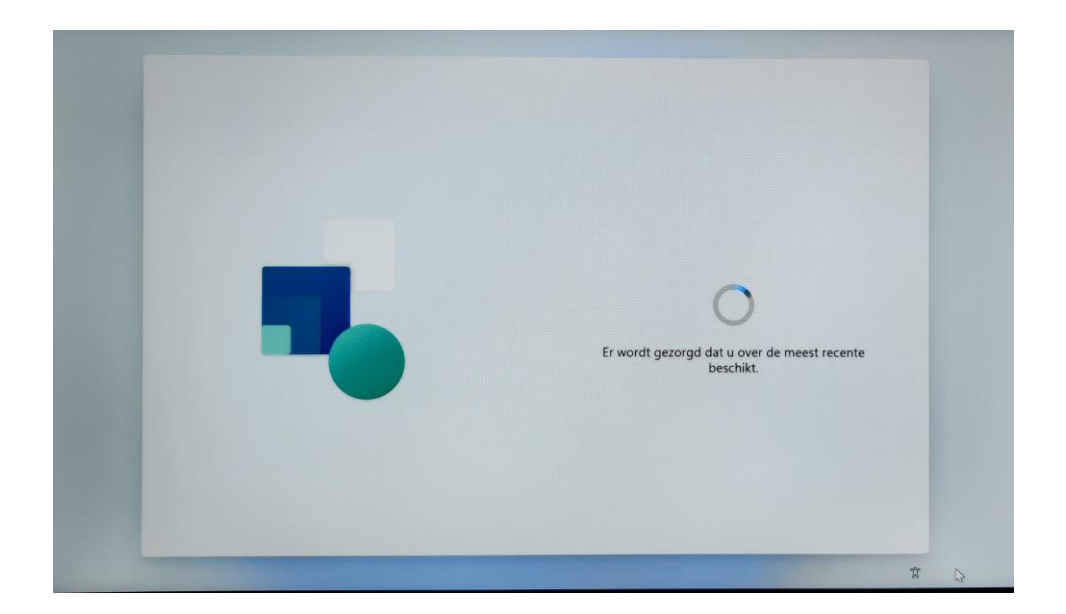

#### Stap 4: Inloggen bij Windows met je schoolaccount

Kies, als je laptop daarom vraagt, voor 'Instellen voor werk of school'.

NB: Hij slaat deze stap vaak automatisch over.

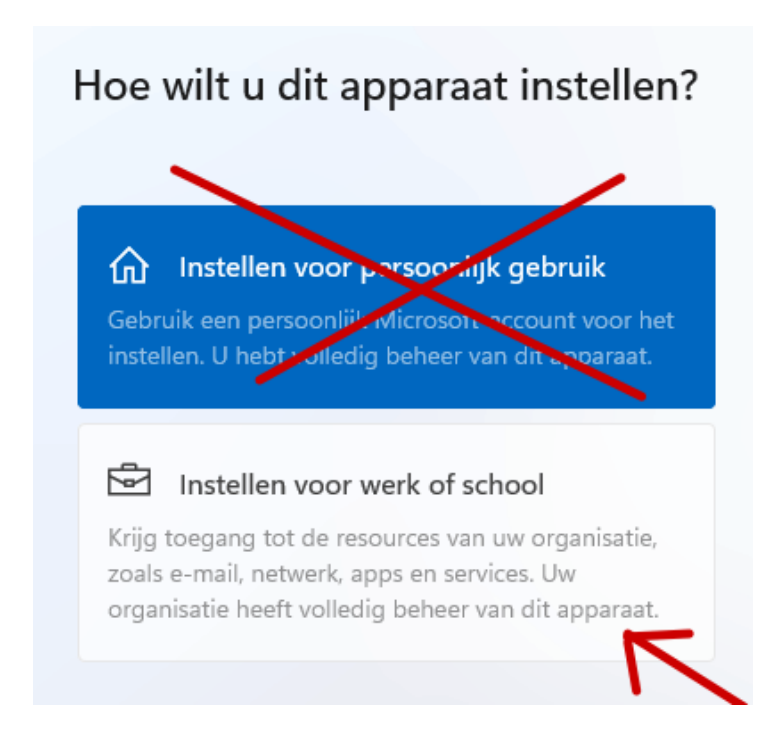

Gebruik de loginnaam en het wachtwoord die je van school hebt gekregen:

- [LEERLINGNUMMER]@Leerling.keizerkarelcollege.nl
- Je schoolwachtwoord

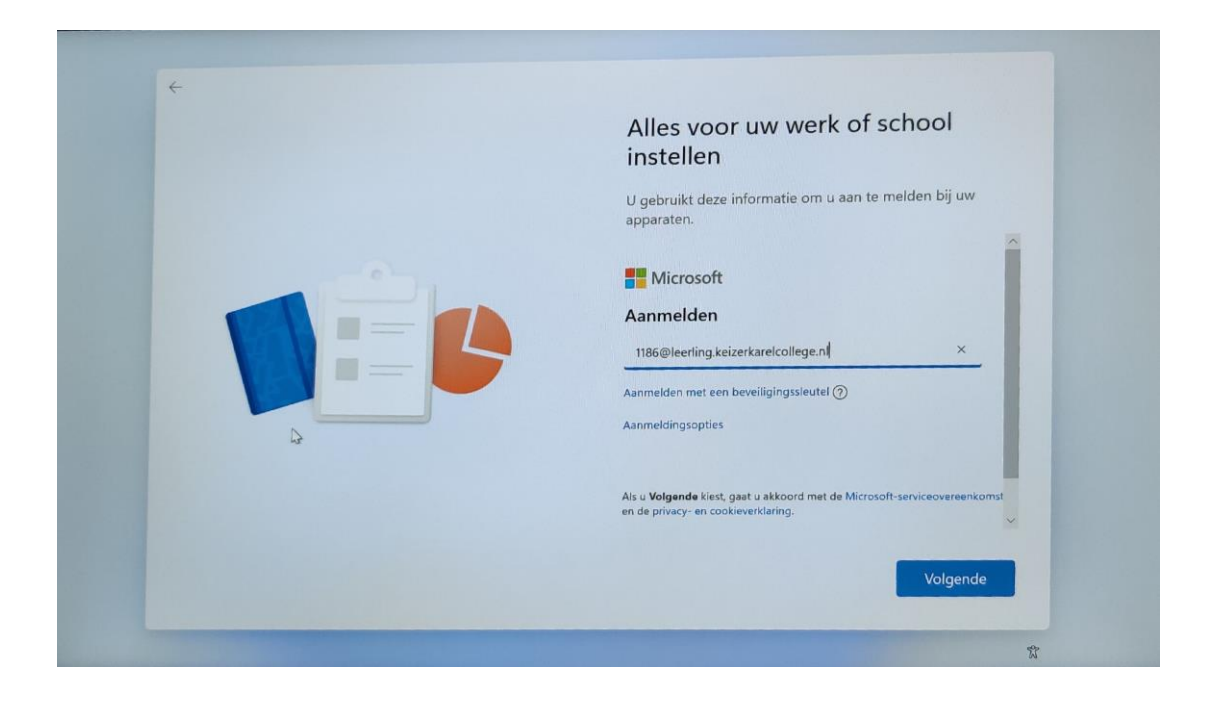

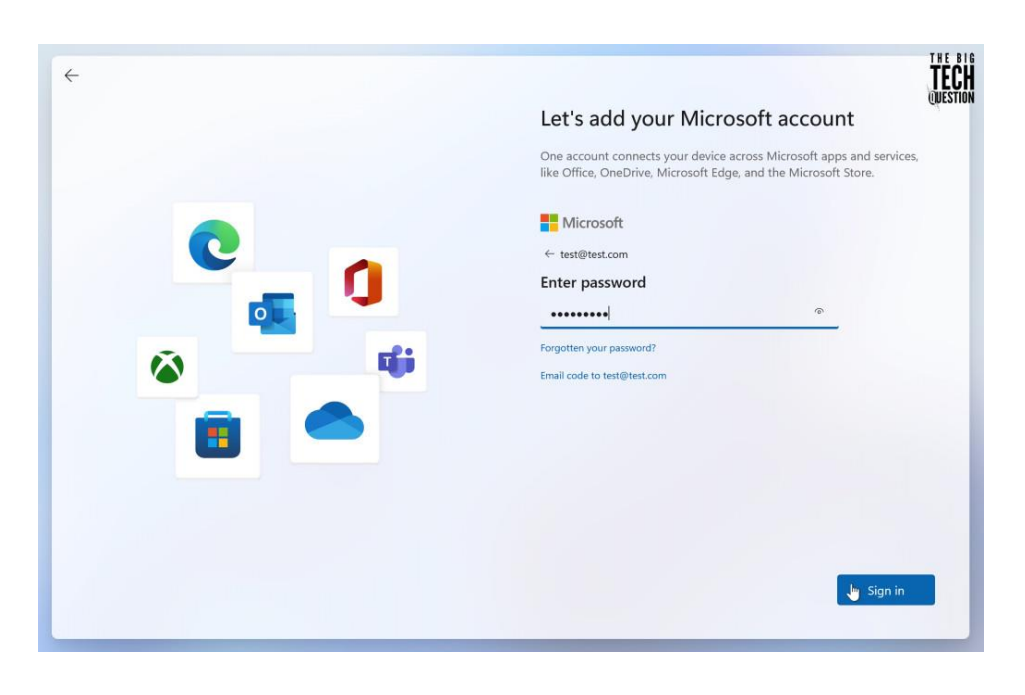

NB: Keur, zo nodig, ook de gebruikersvoorwaarden goed.

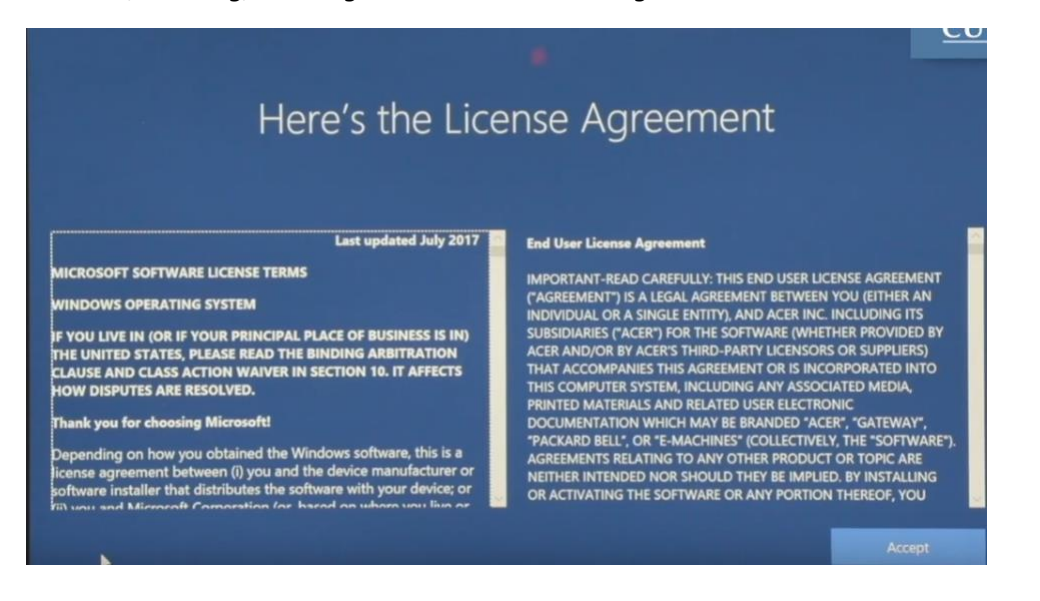

In de meeste gevallen ben je nu klaar met de instellingen en begint je laptop aan het bouwen van je bureaublad.

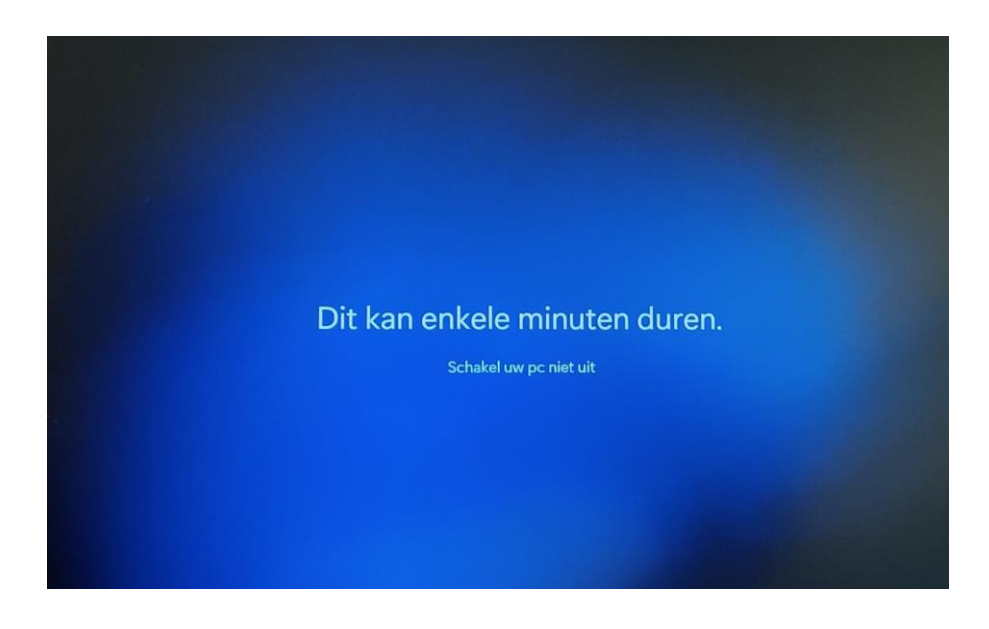

#### Instelling 5: Je privacy.

In veel gevallen gaat Microsoft je automatisch allemaal vragen stellen over je privacy. Zeg hier zo veel mogelijk Nee.

Dus wil je dat Microsoft je activiteitengeschiedenis bewaard, een reclameprofiel voor je aanmaakt, je handschrift of stem onthoudt en je locatie kent? Klik gewoon op Nee.

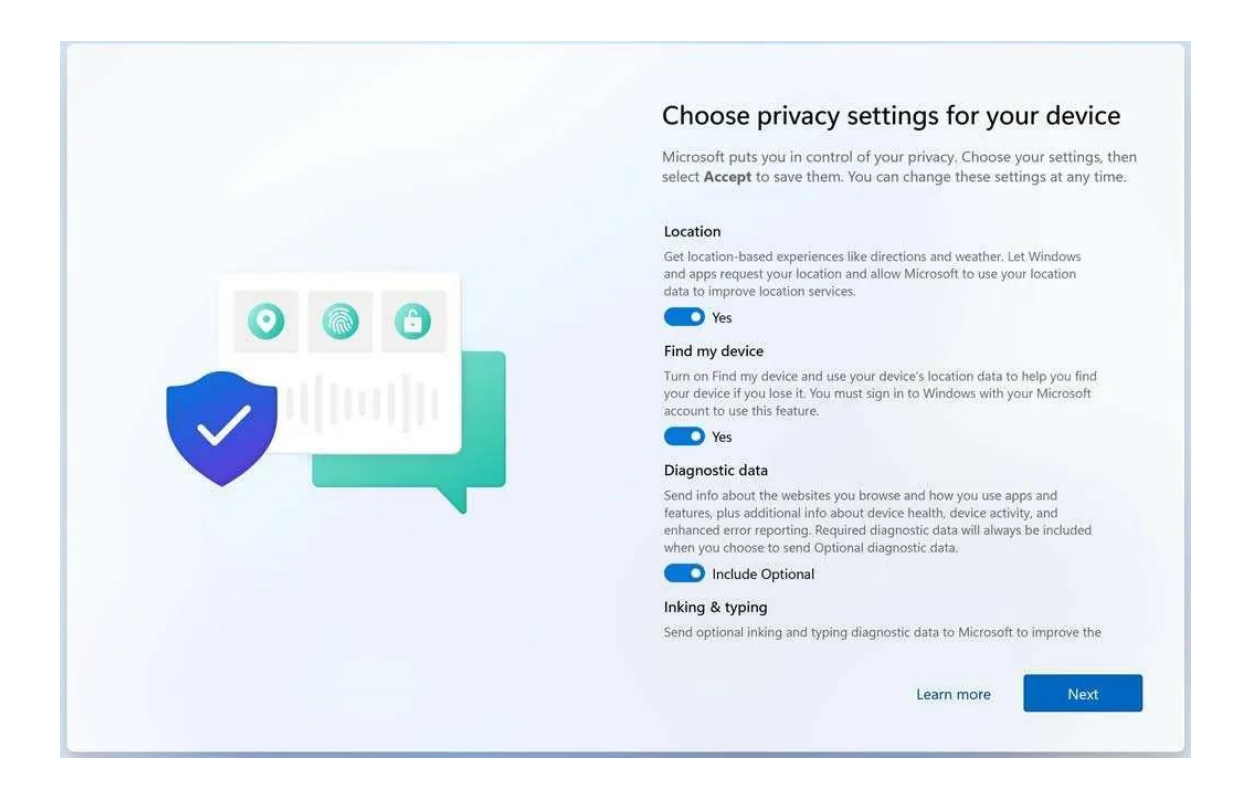

#### Stap 6: Introductieopdrachten

#### **De Leerlingenportal**

Linksonder, op de taakbalk en in het startmenu, vind je de Edge browser

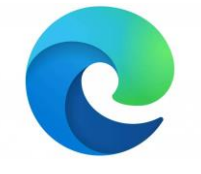

Hiermee kun je het internet op.

Open Edge. Zo kom je op de Leerlingenportal. Hier vind je de belangrijkste informatie van het schooljaar.

• Log in met je loginnaam en wachtwoord van school (kort: je schoolaccount):

- [LEERLINGNUMMER]@Leerling.keizerkarelcollege.nl
- Het wachtwoord via je mentor.

Opent Edge niet met de Leerlingenportal? Ga dan naar <u>www.kkc.nu</u>, Klik rechtsboven op 'leerlingen' en dan op 'Leerlingenportal'. We lossen dit probleempje later op.

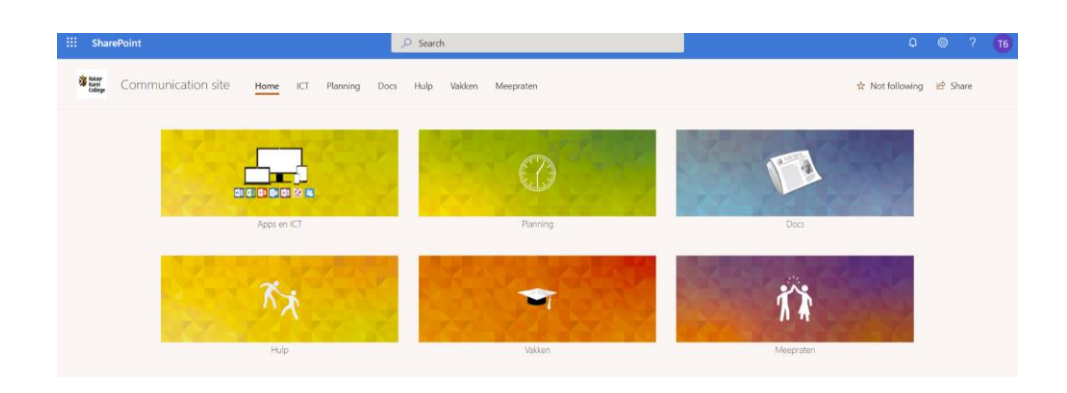

# Apps en ICT

Klik in de Leerlingenportal op 'Apps en ICT'. Hier vind je:

- Alle apps die je nodig hebt voor school
- Uitleg over hoe je die apps kunt gebruiken
- Uitleg over hoe je je laptop mooi maakt en snel houdt

Klik nu op de knop 'Hoe alles werkt'.

Werk nu verder via de Leerlingenportal, de knop 'Outlook Mail'.